# **UNIC DF Training**

User Interface, LDU-20 Panel

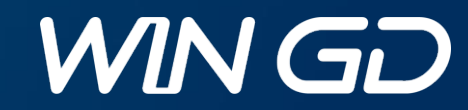

# LDU-20 Layout

Layout of "Local Display User-interface" panel, LDU

- Colour display 640x480 pixels
- One rotating button, 16 steps for one revolution, can also be pressed
- 10 multi-function buttons
- Two Power / Status LEDs

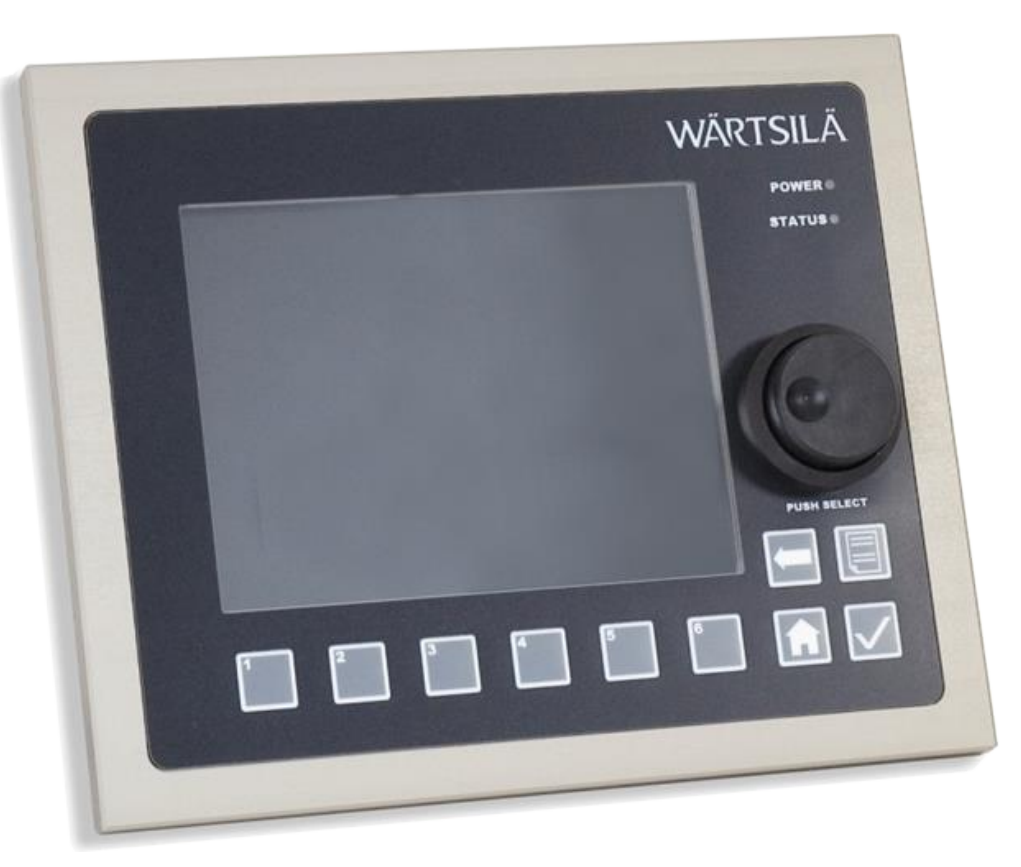

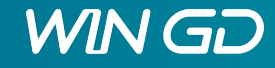

# LDU-20 Layout

- CAN-bus 3 channels
- Ethernet 2 channels
- USB 1.1 1 channel (for USB drives)
- RS-485 serial port 1 channel
- RS-232 serial port 1 channel
- Digital input 4 inputs
- Analogue output 1 output

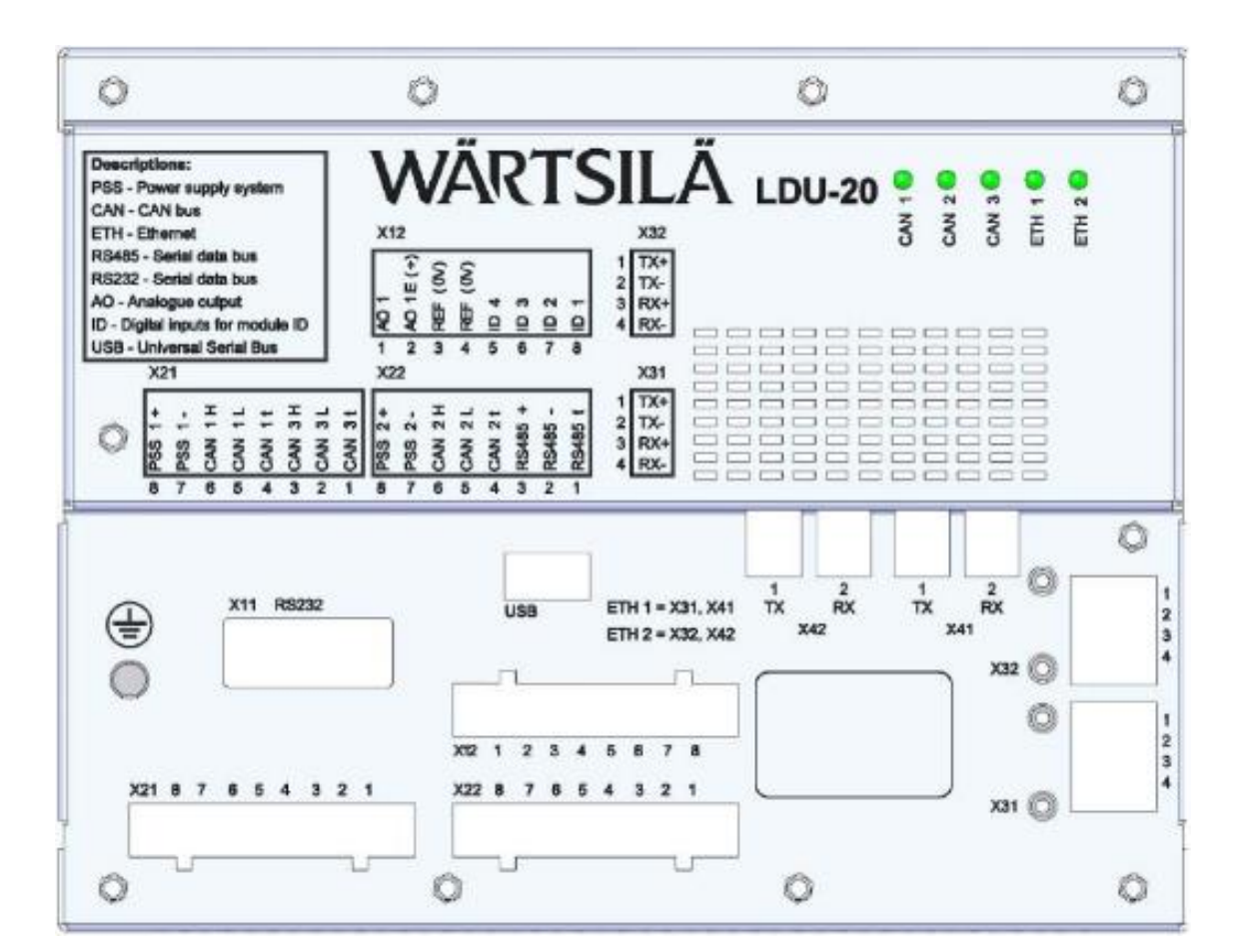

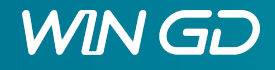

# LDU-20 Layout

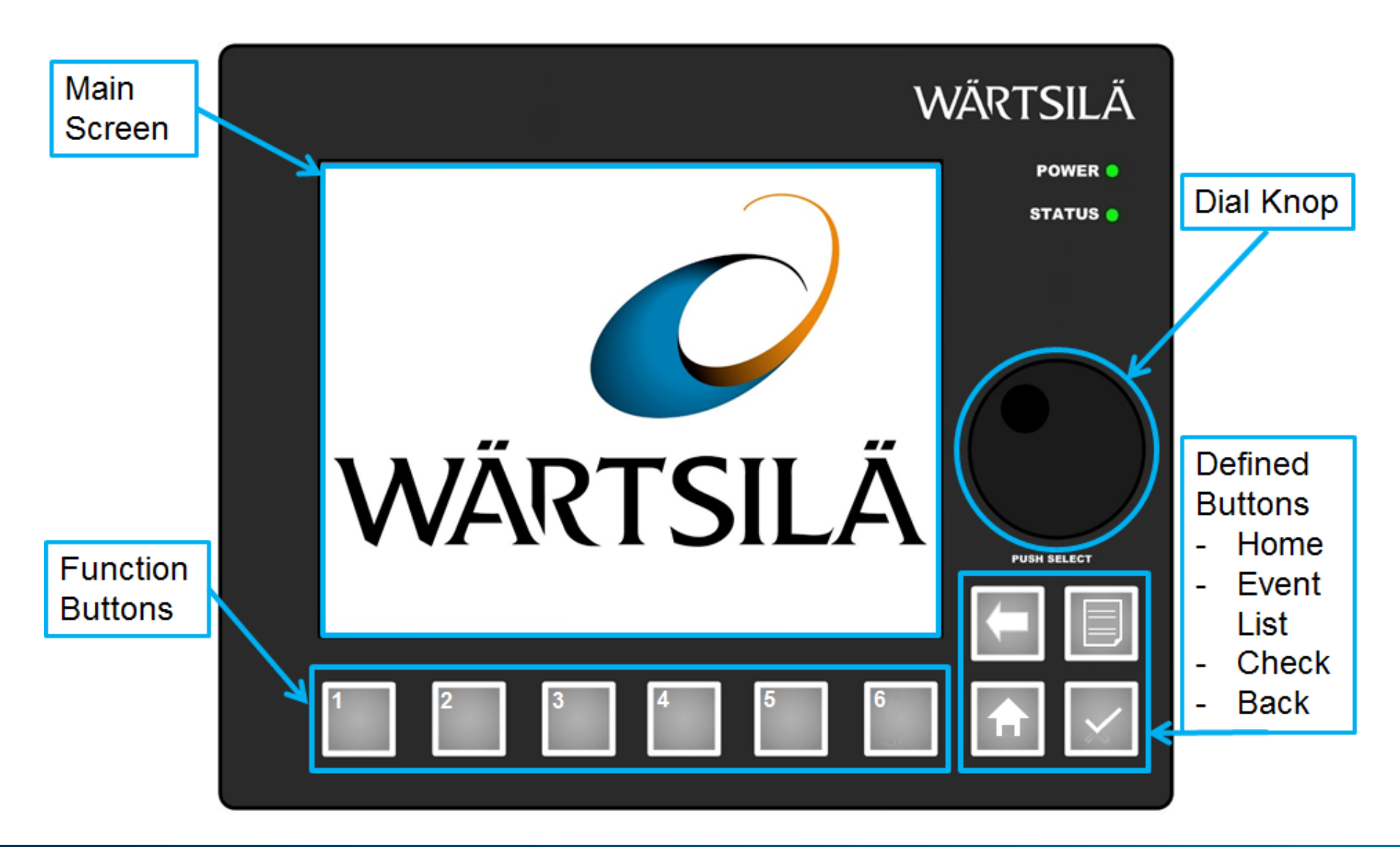

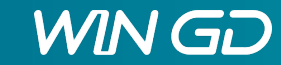

# Main Page

# The main page contains the overview over the main data like:

- Engine speed and sense of rotation
- Various pressures
- Engine status
- Engine speed / fuel command
- Control location
- Shutdown reset and override
- Aux. Blower On/Off
- Function of multi-function buttons

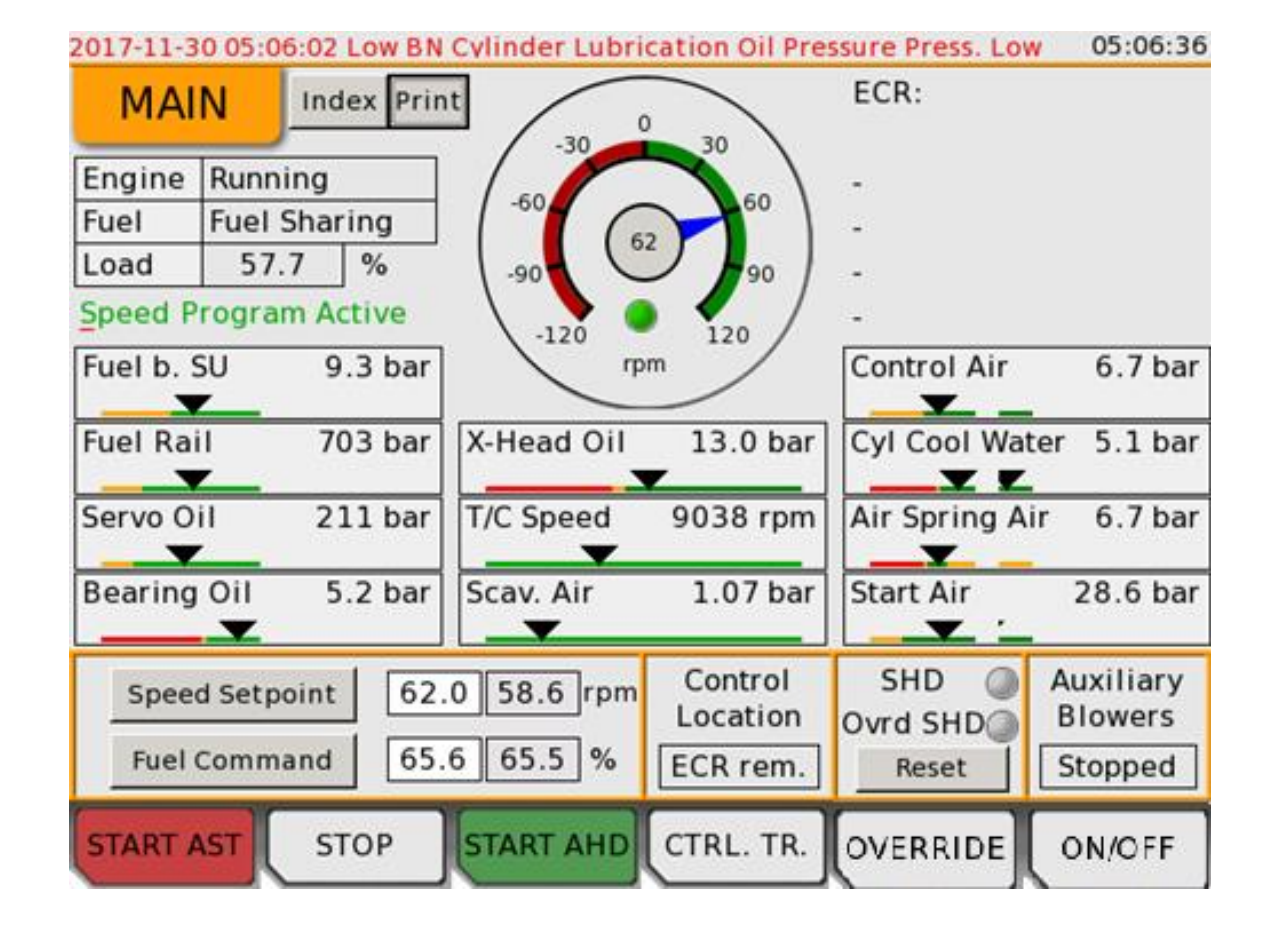

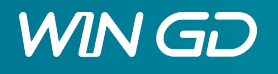

#### Index

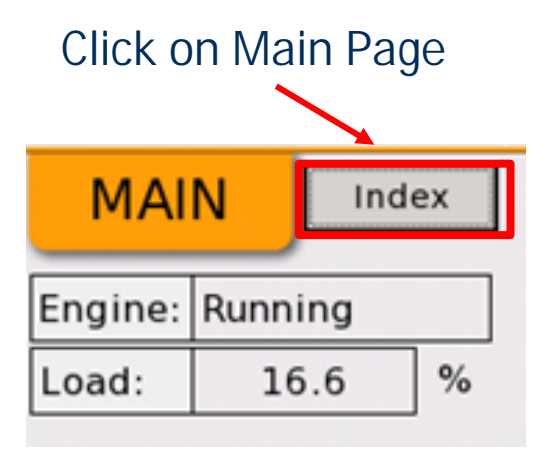

| 2017-09-13 10:05:28 Fuel Inj | 2017-09-13 10:05:28 Fuel Inj. Cut Off Cyl #5 14:3 |                       |  |  |  |  |  |  |  |
|------------------------------|---------------------------------------------------|-----------------------|--|--|--|--|--|--|--|
| PAGE INDEX                   |                                                   | ECR: In Control       |  |  |  |  |  |  |  |
|                              | Return to M                                       | 1AIN page by pressing |  |  |  |  |  |  |  |
| Main Page                    | Control Locations                                 | Fuel Mode Control     |  |  |  |  |  |  |  |
| CA Sensor Status             | Fuel Sharing                                      | Perf. Data Gas        |  |  |  |  |  |  |  |
| Cyl. Balancing Diesel        | Fuel System                                       | Pilot Fuel Injection  |  |  |  |  |  |  |  |
| Cyl. Balancing Gas           | Gas Adm. Valves                                   | Pilot Fuel Pressure   |  |  |  |  |  |  |  |
| Cyl. Lubrication             | Gas Pressure                                      | Scavenge Air - EWG    |  |  |  |  |  |  |  |
| Cyl. Lub. Auto Trans.        | GAV Man. Valve Test                               | Software Info         |  |  |  |  |  |  |  |
| Dyn. Comb. Ctrl.             | GVU Valve Test                                    | Software Tools        |  |  |  |  |  |  |  |
| Exhaust Valves               | Knock Control                                     | System Status         |  |  |  |  |  |  |  |
| Exhaust Ventilation          | Main Fuel Injection                               | Temperatures          |  |  |  |  |  |  |  |
| Failure Simulation           | Perf. Data Diesel                                 | User Parameters       |  |  |  |  |  |  |  |
| START AST STOP               | START AHD CTRL. TR.                               |                       |  |  |  |  |  |  |  |

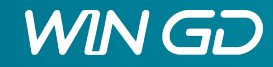

#### **Control Location**

| 2015-09-18 10:24:49 Gas Interlock - Both Gas Pr. Sensors F | Fail 10:28:42   |
|------------------------------------------------------------|-----------------|
| CONTROL LOC.                                               | ECR: In Control |
| Local ECR manual ECR remote                                | Bridge          |
| ACTIVE                                                     |                 |
| Speed Control Mode                                         |                 |
| Confirm now                                                |                 |
| PCS Communication Line 1 Ok                                |                 |
| PCS Communication Line 2 Ok                                |                 |
| START AST STOP START AHD CTRL. TR.                         | INDEX           |

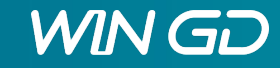

# Fuel Mode Control

#### Gas Mode Available

- Fuel Cmd Mode Inactive
- MDO Fuel in Use
- No Heavy sea Mode
- No external Gas Trip
- No Gas Interlock
- No Astern / Stop
- Load/Speed in Range
  - Speed 29~100 rpm
  - Load 10~80%

| 2017-11-30 05:06:02 Low BN Cy                      | linder Lu         | brication Oil Pre     | essure Press | . Low 05:06:47 |
|----------------------------------------------------|-------------------|-----------------------|--------------|----------------|
| FUEL MODE CONT                                     | ROL               | Index Print           | ECR:         |                |
|                                                    |                   | Fuel Rail Pr.         | Low          |                |
| Engine Speed 61 r                                  | om                | Fuel Rail Pr.         | Very Low     |                |
| Engine Load 59.3 %                                 | ngine Load 59.3 % |                       | Diesel Mode  |                |
| Gas Concentr. 0.1 %                                | LEL               | Gas Mode              |              | Not Available  |
| -                                                  | _                 |                       |              |                |
| Diesel Mode                                        | 🕨 Tra             | nsfer Mode            | 🕨 Ga         | as Mode        |
| GFS Ready                                          |                   |                       |              |                |
| Start transfer prep.                               |                   |                       | MDO Fuel i   | nuse 🦲         |
| GVU Prepare for Gas                                |                   |                       |              | ·····          |
| Ready for Gas Release     GVL Prepare for Gas Fail |                   |                       |              |                |
| Release Gas Command                                |                   |                       |              |                |
| Transfer prep. complete                            |                   |                       |              |                |
| Fail Reset                                         | Diese             | el G <mark>a</mark> s |              |                |
| START AST STOP S                                   | TART AH           | D CTRL. TR.           | DIESEI       | GAS            |

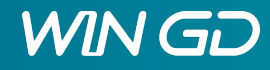

#### **CA Sensor Status**

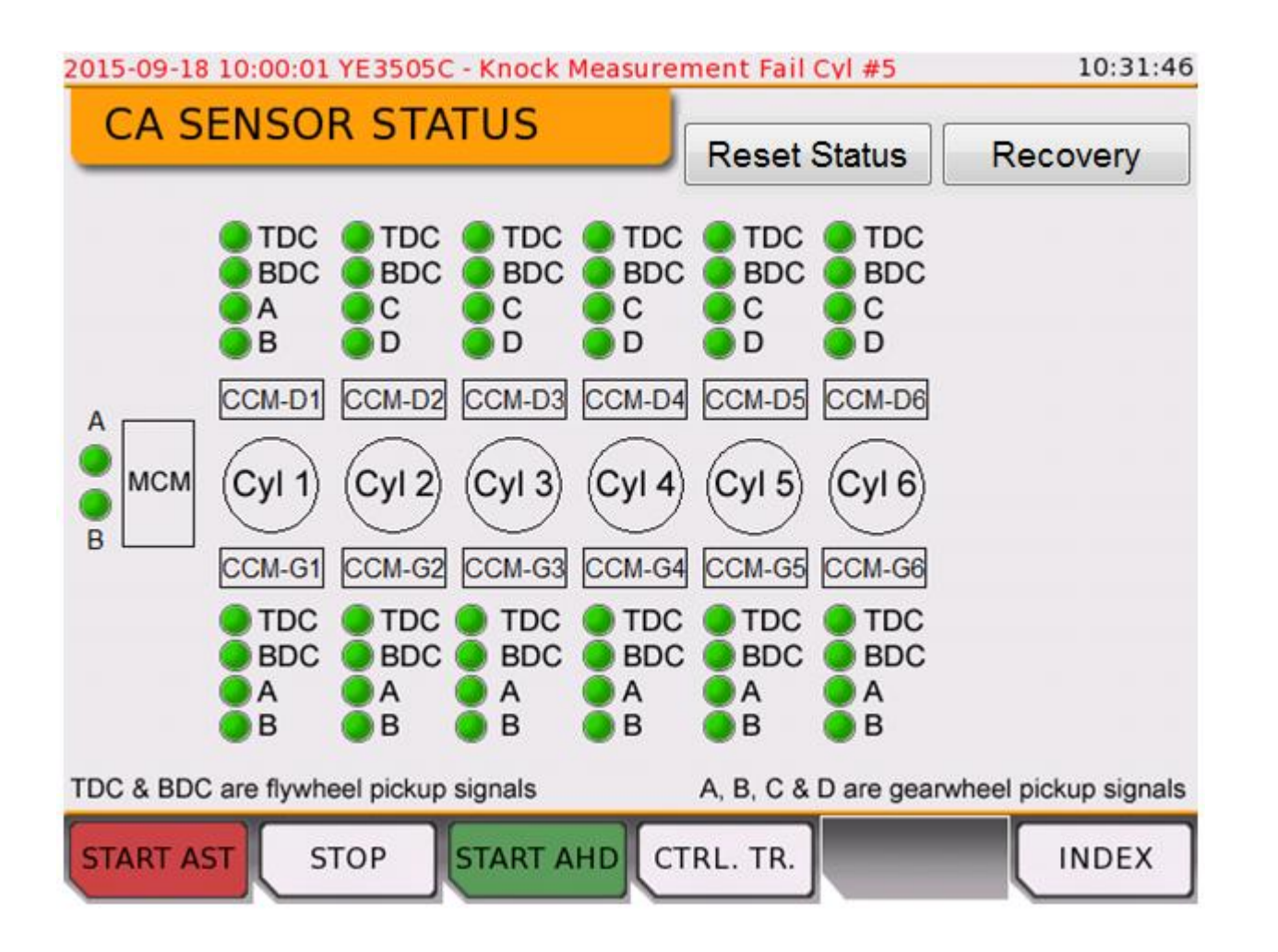

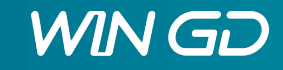

# **Cylinder Balancing**

2015-09-21 11:06:27 CV7242C - Start Air Valve Open/Short Cyl#2

Index

Barometric Press.

1.1

INDEX

CYL. BAL. GAS

|            | 201 | 5-10-2 | 2 12:05:57 CV  | 7242C - Start A  | ir Valve Open, | /Short Cyl#2       |         | 13:17:20 |
|------------|-----|--------|----------------|------------------|----------------|--------------------|---------|----------|
|            | C   | YL.    | BAL. DIE       |                  | lex Baror      | netric Press.      | 1081    | mbar     |
|            | Er  | ngine  | Speed 60       | rpm              | Scave          | enge Air Temp.     | 50.3    | °C       |
|            | Er  | ngine  | Load 19.       | 7 %              | Ambie          | ent Temp.          | 50.6    | °C       |
|            | Co  | ompr.  | Balancing C    | )n 🥚 🛛 Firing I  | Balancing C    | Dn 🥚 🛛 Firing 🤇    | Control | On 🧶     |
|            | _   |        | Compr. Pr. bar | ExhV. Offset deg | Firing Pr. bar | Inj. Beg. Offset d | leg     | -        |
|            | Су  | I. #1  | 109.2          | -1.9             | 151.9          | 0.7                |         |          |
| 13:00:40   | Су  | I. #2  | 103.6          | 0.8              | 150.2          | 0.2                |         |          |
| bar        | Су  | I. #3  | 106.5          | 0.2              | 151.0          | 0.2                |         |          |
| <br>□•c    | Су  | 1. #4  | 110.0          | -2.0             | 152.9          | 0.3                |         |          |
| −°c        | Су  | I. #5  | 102.0          | 1.8              | 150.6          | -0.7               |         |          |
|            | Су  | I. #6  | 102.0          | 1.3              | 151.9          | -0.6               |         |          |
| Pr. Status |     |        |                |                  |                |                    |         |          |
| ormal      | Ave | g.     | 105.6          | 0.0              | 151.6          | 0.0                |         |          |
| ormal      |     | ADT    |                |                  |                |                    |         |          |
| ormal      | SI  | ART    |                | START A          | TUCIKL.        | TK.                |         |          |
| ormal      |     |        |                |                  |                |                    |         |          |

| Engine  | Speed 60       | rpm              | Scaver         | nge Air Temp. 50  | 0.4 °C          |
|---------|----------------|------------------|----------------|-------------------|-----------------|
| Engine  | Load 19.       | 8 %              | Ambie          | nt Temp. 50       | ).6 °C          |
| Compr.  | Balancing      | alancing On 🥥    |                |                   |                 |
| _       | Compr. Pr. bar | ExhV. Offset deg | Firing Pr. bar | Gas Dem. Offset % | Fir. Pr. Status |
| Cyl. #1 | 86.62          | -0.5             | 143.19         | 0.0               | Normal          |
| Cyl. #2 | 85.73          | 0.4              | 141.37         | 0.0               | Normal          |
| Cyl. #3 | 89.73          | 0.0              | 141.00         | 0.0               | Normal          |
| Cyl. #4 | 87.00          | -0.5             | 141.69         | 0.0               | Normal          |
| Cyl. #5 | 88.29          | 1.1              | 137.94         | 0.0               | Normal          |
| Cyl. #6 | 86.07          | -0.3             | 138.91         | 0.0               | Normal          |
|         |                |                  |                |                   |                 |
| Avg.    | 87.17          | 0.0              | 140.69         | 0.0               |                 |

START AHD CTRL. TR.

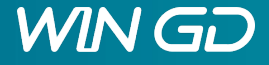

training@wingd.com

START AST

STOP

# Cylinder Lubrication

- The feed rate can be adjusted for each cylinder individually
- Fuel Mode and oil type indication
- Manual lubrication to a specific cylinder
- Selecting cyl. #100, manual lubrication applied to all cylinders
- Feed rates can be adjusted between 0.4 and 1.2 g/kwh with LFR bush and "Low" pump volume setting. To Achieve a feed rate more than 1.2g/kwh, bush for flexLub pump need to be changed from LFR to HFR depending on CMCR and set "High" pump vol. on LDU.
- Green indication shows the unit lubricating at that moment

|               |                 |                 |                |            |             |                  |                | 14:32:47  |
|---------------|-----------------|-----------------|----------------|------------|-------------|------------------|----------------|-----------|
| CYL. LUE      | BRIC            | ATIC            | <u>י</u> NC    | ndex Print |             | ECR              | :              |           |
| Man. Lub. Cy  | yl.#0           |                 | Man. Lub.      | Speed      | 70 rpm      |                  | Dynar          | nic Load  |
| Num. of Inj.  | 1               | 00              |                | Load       | 51.8 %      | Feed<br>incre    | l rate<br>ease | 1 %       |
| Servo Oil Pre | ess. 2          | 09 k            | bar            | Fuel Mod   | e Oil Type  | Used             | Fuel           | Cyl. Oil  |
| Aux. Elect. S | 50 Pun          | np _            | On / Off       | Diesel     | Correct     | н                | FO             | High BN   |
| Oper. Mode    | 🔘 D             | ry Run          | 0 P            | re-Lub 🔘   | Speed-Deper | nd. 🥘            | ) Loa          | d-Depend. |
| Fuel Share H  | HighBN<br>g/kWh | lLowBl<br>g/kWh | N Gas<br>g/kWh | Act. g/kWł | Actuator    | Press.<br>bar/Si | meas.<br>tatus |           |
| Cyl. #1 🥥     | 1.40            | 1.40            | 1.40           | 1.47       | ОК          | 6                | ОК             |           |
| Cyl. #2 🔵     | 1.40            | 1.40            | 1.40           | 1.47       | ок          | 22               | ОК             |           |
| Cyl. #3 🥘     | 1.40            | 1.40            | 1.40           | 1.47       | ОК          | 12               | ОК             |           |
| Cyl. #4 🔘     | 1.40            | 1.40            | 1.40           | 1.47       | ОК          | 19               | ОК             |           |
| Cyl. #5 🔘     | 1.40            | 1.40            | 1.40           | 1.47       | OK          | 22               | ОК             |           |
| Cyl. #6 🔵     | 1.40            | 1.40            | 1.40           | 1.47       | ОК          | 17               | ОК             |           |
| Cyl. #7 🔵     | 1.40            | 1.40            | 1.40           | 1.47       | ОК          | 4                | ок             |           |
| START AST     | ST              | ОР              | STAR           | T AHD CT   | RL. TR. H   | igh B            | N              | HFO       |

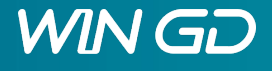

# Cylinder Lubrication Auto Transfer

- At fuel sharing, the cylinder oil type between HighBN and LowBN changes automatically.
- Cylinder oil transfer is depending on fuel sharing ratio and type of fuel in use.

| 2017-09-1                      | 017-09-13 10:05:28 Fuel Inj. Cut Off Cyl #5 14:32:20 |      |    |      |      |             |           |    |             |         |       |     |       |
|--------------------------------|------------------------------------------------------|------|----|------|------|-------------|-----------|----|-------------|---------|-------|-----|-------|
| Lub. /                         | Lub. Auto Transfer Index Print ECR: In Control       |      |    |      |      |             |           |    |             |         |       |     |       |
| Active M                       | lode                                                 | э    | No | iCA  | T Fu | unc         | tionality | ]  | Transfer    | Mode    | High  | ηΒΝ |       |
| Commissioning Eng. Stand Still |                                                      |      |    |      |      | Ctrl. Air l | Press.    | <  | 5000        | mbar    |       |     |       |
| Actuate                        | valv                                                 | /e   | Va | alve | Pos  |             |           |    | Ctrl. Air l | Press.  |       |     | bar   |
| Cyl.                           | #1                                                   | #2   | #3 | #4   | #5   |             |           | ]  | Inst. Air   | Press.  |       | 0.0 | bar   |
| LowBN                          |                                                      |      |    |      |      |             |           | 1  | LowBN O     | il Pres | SS.   | 0   | mbar  |
| HighBN                         |                                                      |      |    |      |      |             |           |    | HighBN (    | Oil Pre | SS.   | 0   | mbar  |
| Fuel                           | Мо                                                   | de   |    | Higl | h Su | lf.         | Low Sulf. |    | HFO Sulf    | ur Con  | tent  | 0.0 | %     |
| Diesel                         |                                                      |      |    | Hiç  | ghB  | Ν           | LowBN     |    | MDO Sulf    | fur Con | ntent | 0.0 | %     |
| Gas                            |                                                      |      |    | Lo   | wBN  | N           | LowBN     |    |             |         |       |     |       |
| FS Ratio                       | ) <                                                  | 10.0 | )  | Lo   | wBN  | N           | LowBN     |    |             |         |       |     |       |
| FS Ratio                       | ) > [                                                | 10.0 | )  | Hig  | ghB  | Ν           | LowBN     |    |             |         |       |     |       |
| FSRatio                        |                                                      |      |    | 100  | .0   | %           |           |    |             |         |       |     |       |
| FSRatio                        | Hys                                                  | st.  |    | 5.0  |      | %           |           |    |             |         |       |     |       |
|                                |                                                      |      |    |      |      |             |           |    |             | Disa    | bled  | Dis | abled |
| START A                        | ST                                                   | C    | ST | ОР   |      | ST/         | ART AHD   | СТ | RL. TR.     | High    | ΒN    |     | IFO   |

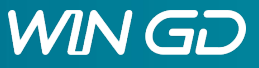

DCC

#### **Dynamic Combustion Control**

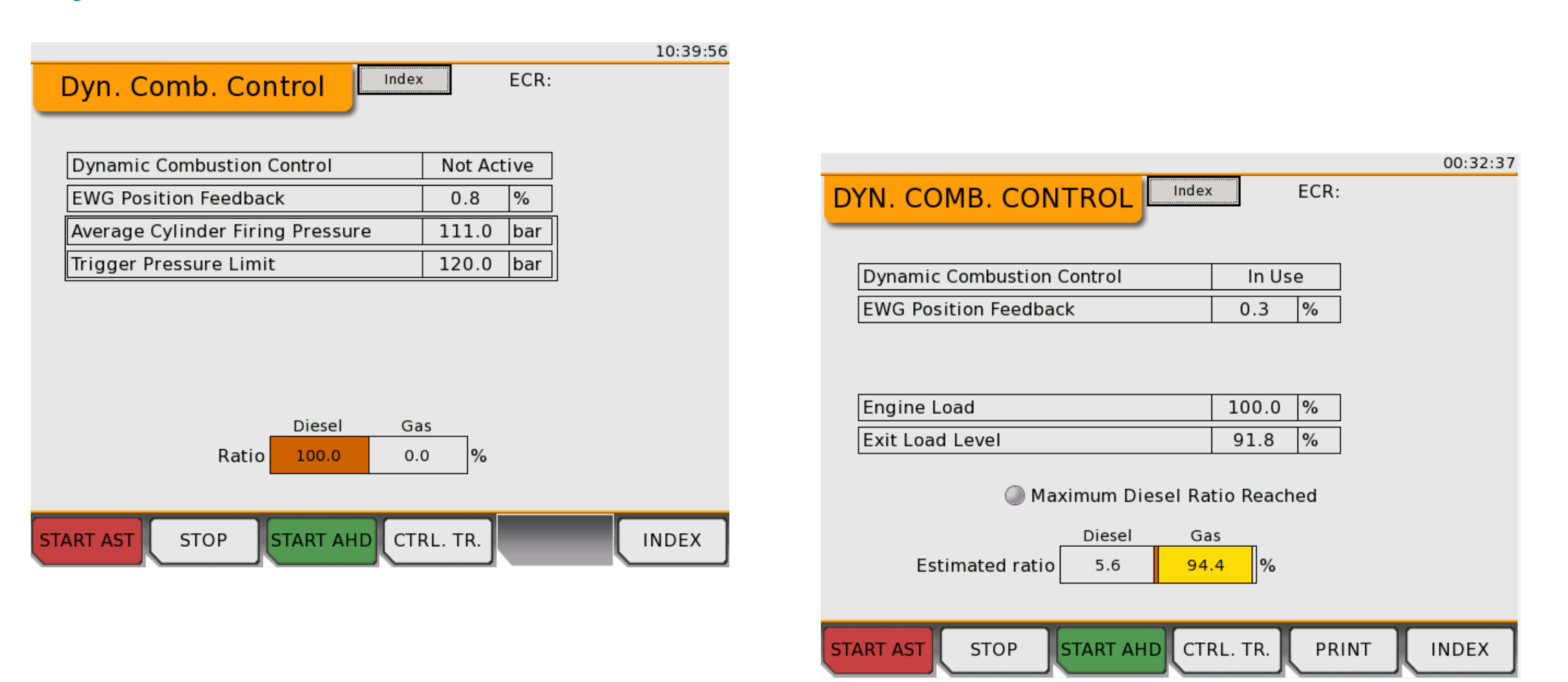

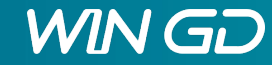

## **Exhaust Valves**

- Manual exhaust valve operation will only work if air spring pressure is available and servo oil pressure provided by servo oil service pump
- To open the exhaust valve for testing or venting servo oil system, the cursor has to be moved on the respective text field and the rotating button pressed to enter editing mode.
- Value "On" manually open, "Off" to set it back to automatic mode equal to closing at standstill

| 2015-09-21 1 | 1:06:27 C | V7242C - 9 | Start Air ' | Valve Open/S | Short Cyl#2 | 13:04:33       |
|--------------|-----------|------------|-------------|--------------|-------------|----------------|
| EXHA         | UST \     | /ALVES     | 5           |              | ECR:        |                |
| Servo        | 0il       | 10         | 50 bar      | Air Sp       | oring Air   | 6.5 bar        |
|              |           | Status     |             | Dead Ti      | imes ms     | Closing Offset |
|              | Valve     | Meas.      | Man.        | Open         | Close       | deg            |
| Cyl. #1      | Ok        | Ok         | Off 🝷       | 30           | 70          | -0.4           |
| Cyl. #2      | Ok        | Ok         | Off 💌       | 30           | 70          | 0.0            |
| Cyl. #3      | Ok        | Ok         | Off 💌       | 30           | 70          | 0.0            |
| Cyl. #4      | Ok        | Ok         | Off 💌       | 30           | 70          | 0.0            |
| Cyl. #5      | Ok        | Ok         | Off 💌       | 30           | 70          | 0.7            |
| Cyl. #6      | Ok        | Ok         | Off 💌       | 30           | 70          | 0.0            |
|              |           |            |             |              |             |                |
|              |           |            |             |              |             |                |
| START AST    | STO       | OP ST      | ART AHI     | CTRL. T      | 'R.         | INDEX          |

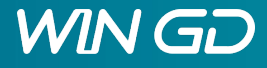

#### **Exhaust Gas Ventilation**

| 015-09-21 13:34:31 Gas Ir | . Venting Sequence Active | 13:35:20                |     |
|---------------------------|---------------------------|-------------------------|-----|
| EXH. VENTILAT             | ION                       | ECR:                    |     |
| Ventilation Request       | Manual                    | Preconditions           |     |
| Ventilation Passed        | No                        | CA Status Known         | Yes |
| Ventilation Cancelled     | No                        | CA Position for Ventil. | ОК  |
| Emergency Vent. Req.      | No                        | Ventilation Possible    | Yes |

| Start Aux. Blowers         | Aux. Blowers       | Running                                                                                                    |
|----------------------------|--------------------|----------------------------------------------------------------------------------------------------|
| Aux. Elect. SO Pump Start  | Servo Oil Pressure | ОК                                                                                                    |
|                            | Exh. Valve Opened  | No                                                                                                    |
|                            |                    | and the second second second second second second second second second second second second second second second |
| Manual Ventilation Request | Cancel Exhaust     | Ventilation                                                                                                    |

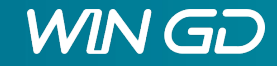

# Fuel Sharing (Optional)

- Fuel Sharing Mode can be requested from LDU and RCS
- Fuel sharing Ratio(Liquide/Gas ratio) can be set in RCS
  - FS demand limit between 5% ~ 50%
- Fuel sharing mode available
  - Fuel Cmd Mode Inactive
  - No heavy sea mode
  - No external Gas Trip
  - No Astern/Stop
  - Load/speed in range
    - Speed 10~124 rpm
    - Load 50~80 % (Diesel to FS) 50~100% (Gas to FS)

| 2017-11-30 05:06:02 Lov | v BN Cylin | der Lul | brication Oil Pre | essure Pres | s. Low | 05:07:16 |
|-------------------------|------------|---------|-------------------|-------------|--------|----------|
| FUEL SHA                | RING       |         | Index Print       | ECR:        |        |          |
| Engine Speed            | 61         | rpm     | Fuel Sharing      | Mode        | In Use |          |
| Engine Load             | 55.8       | %       | Ext. Sharing      | Ratio       | 50.0   | %        |
| Fuel Mode State         | Fuel Sha   | aring ( | Operation         |             |        |          |

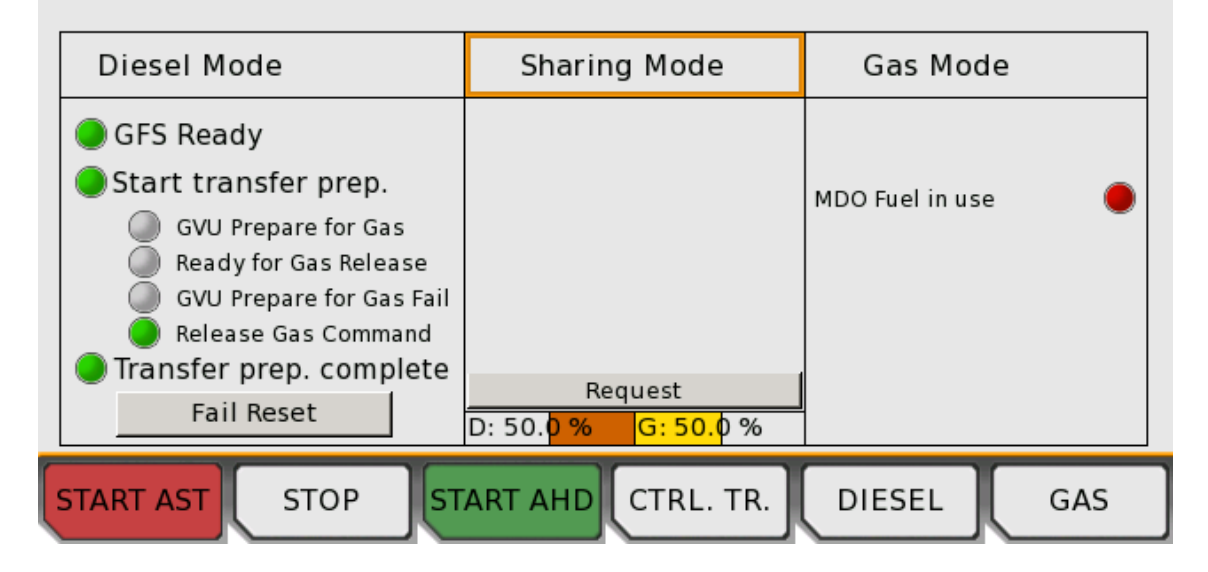

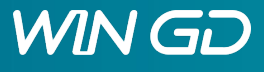

# Fuel System

|                                                       |                                                  |                            | 00:32:58 |
|-------------------------------------------------------|--------------------------------------------------|----------------------------|----------|
| FUEL SYS                                              | TEM                                              | ECR:                       |          |
| Engine Speed                                          | 9 rpm<br>99.7 %                                  | 🔘 Heavy Sea Mode           |          |
|                                                       |                                                  | Fuel Pr. Mode Gas M        | ode      |
| Fuel b. SU                                            | 7.9 bar                                          | Fuel Pressure Setpoint     | 800 bar  |
|                                                       |                                                  | Fuel Pressure Meas. #1     | 803 bar  |
|                                                       | 801 bar                                          | Fuel Pressure Meas. #2     | 801 bar  |
| Engine Stands<br>Control Pos. Fue<br>Control Pos. Fue | still ) Shutdown<br>9 Pump #1 16<br>9 Pump #2 16 | n Active<br>5.8 %<br>5.8 % |          |
| START AST ST                                          | OP START A                                       | HD CTRL. TR. PRINT         | INDEX    |

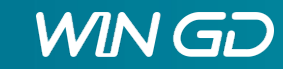

#### Gas Admission Valves

|            |            |           |          |        |      | 10:46:53 |
|------------|------------|-----------|----------|--------|------|----------|
| GAS        | ADM. VAL   | VES       |          | ECR:   |      |          |
| Engine Sp  | eed 61     | rpm       |          |        |      |          |
| Engine Loa | ad 25.4    | %         |          |        |      |          |
|            | Adm. Begin | Duration  | GA       | V 1    | GA   | V 2      |
|            | deg        | ms        | Act.     | Feedb. | Act. | Feedb.   |
| Cyl. #1    | 228.4      | 22.2      | ок       | ок     | ок   | ОК       |
| Cyl. #2    | 228.4      | 22.8      | ок       | ОК     | ок   | ОК       |
| Cyl. #3    | 228.4      | 21.7      | ок       | ок     | ок   | ОК       |
| Cyl. #4    | 228.4      | 21.6      | ок       | ОК     | ок   | ОК       |
| Cyl. #5    | 228.4      | 21.7      | ок       | ок     | ок   | ок       |
| Cyl. #6    | 228.4      | 22.0      | ок       | ОК     | ОК   | ОК       |
|            |            |           |          |        |      |          |
|            |            |           |          |        |      |          |
| START AST  | STOP       | START AHD | CTRL. TF | ۹.     |      | INDEX    |

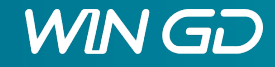

#### Gas Pressure

|                                                                                                    |                                                                                                    | 00    | 0:33:08 |
|----------------------------------------------------------------------------------------------------|----------------------------------------------------------------------------------------------------|-------|---------|
| GAS PRESSURE                                                                                                    | ndex ECR:                                                                                                    |       |         |
|                                                                                                    | Gas Pressure Setpoint                                                                                                    | 11.39 | bar     |
| Engine Speed 69 rpm                                                                                                    | Gas Pressure Actual                                                                                                    | 11.33 | bar     |
| Engine Load 99.8 %                                                                                                    | Gas Pressure Command                                                                                                    | 60    | %       |
|                                                                                                    | Sealing Oil Pressure                                                                                                    | 18    | bar     |
| Gas Pressure Control Mode                                                                                                    | Gas Feed System Press                                                                                                    | 0.00  | bar     |
| <ul> <li>Degassing</li> <li>Flushing</li> <li>GVU purging by inert gas</li> <li>Engine purging by inert gas</li> <li>Gas leak test</li> <li>Manual valve checks</li> <li>Gas/Transfer mode</li> </ul> | <ul> <li>Degassing Fail</li> <li>Flushing Fail</li> <li>Inerting Fail</li> <li>Seal Oil Pr. Fail</li> <li>Fail Reset</li> </ul> |       |         |
| START AST STOP START                                                                                                    | AHD CTRL. TR. PRINT                                                                                                    | Leak  | (Test   |

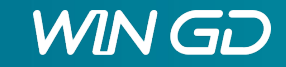

#### **GAV Manual Valve Test**

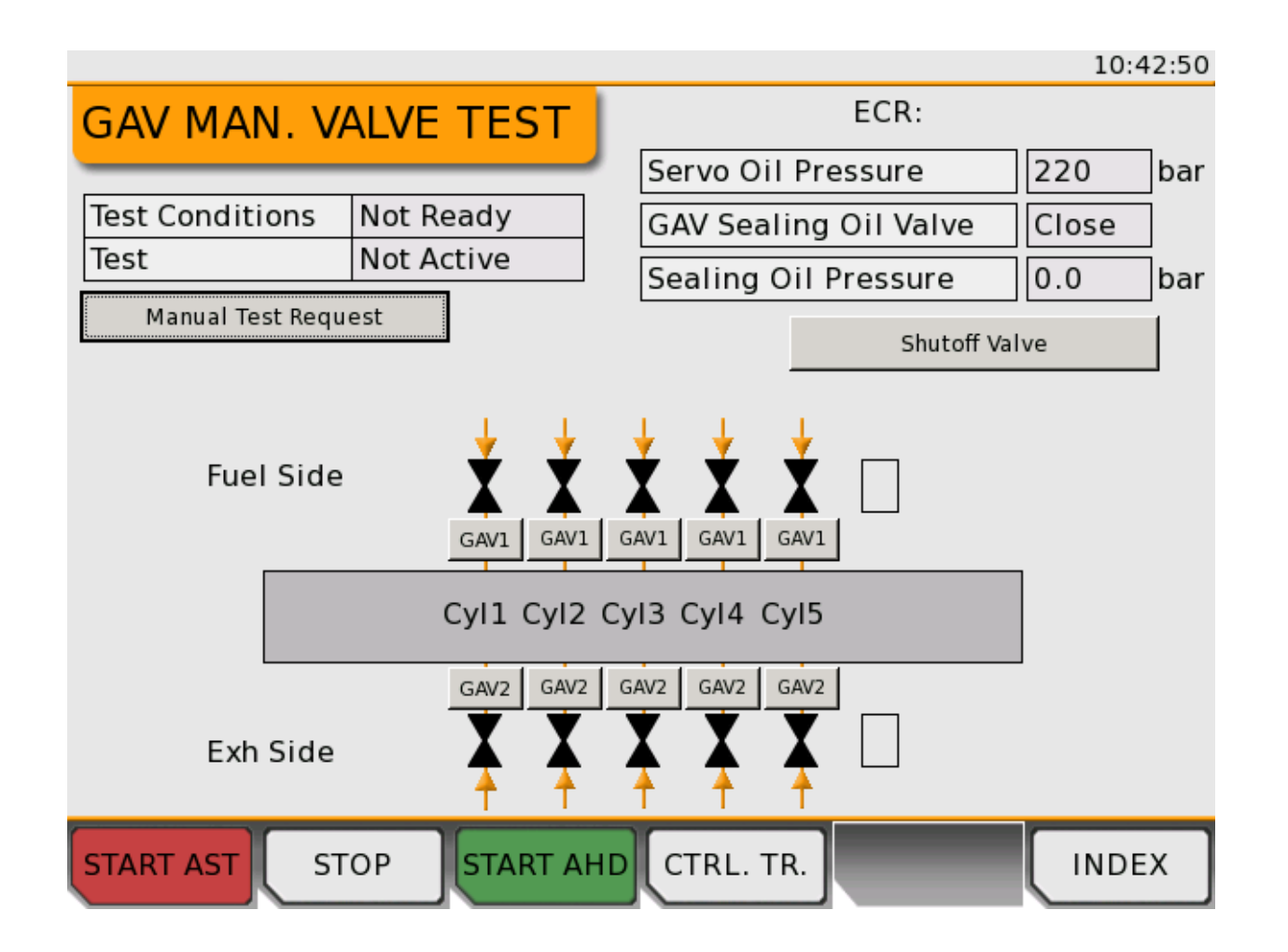

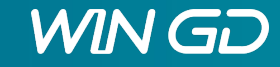

training@wingd.com

#### **GVU Valve Test**

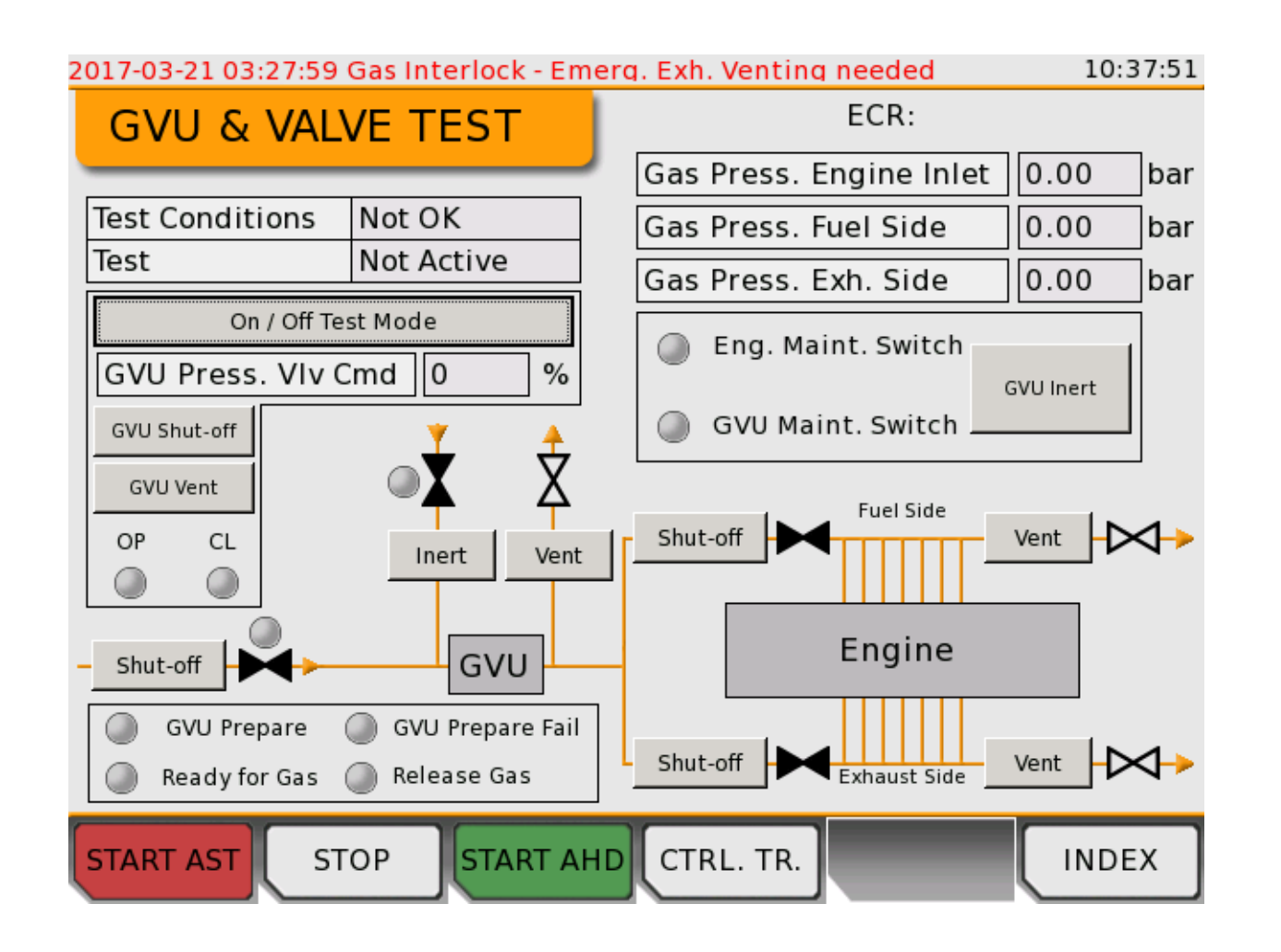

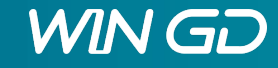

21 © 2020 WinGD

#### **Knock Control**

| 2015-09-21 11:06:27 CV7242C - Start Air Valve Open/Short Cyl#2 13:11:14 |              |  |  |  |  |
|-------------------------------------------------------------------------|--------------|--|--|--|--|
| KNOCK CONTROL                                                           | ECR:         |  |  |  |  |
| Engine Speed 61 rpm                                                     |              |  |  |  |  |
| Engine Load 20.0 %                                                      |              |  |  |  |  |
|                                                                         | Knock status |  |  |  |  |
| Cyl. #1                                                                 | No Knocking  |  |  |  |  |
| Cyl. #2                                                                 | No Knocking  |  |  |  |  |
| Cyl. #3                                                                 | No Knocking  |  |  |  |  |
| Cyl. #4                                                                 | No Knocking  |  |  |  |  |
| Cyl. #5                                                                 | No Knocking  |  |  |  |  |
| Cyl. #6                                                                 | No Knocking  |  |  |  |  |
|                                                                         |              |  |  |  |  |
|                                                                         |              |  |  |  |  |
| START AST STOP START AHD CTRL. TR. INDEX                                |              |  |  |  |  |

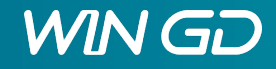

# Main Fuel Injection

- Select and adjust the value by turning the rotating button
- Injection beginning offset can be adjusted individually
  - Injection beginning offset can be adjusted by +/- 1.5°
  - positive angles mean later (retarded) injection
  - negative angles lead to earlier (advanced) injection
- Injection cut-off
- Adjusting of amount of injected fuel on individual cylinders (80 – 110 %)

| 2015-09-21 11:06:27 CV7242C - Start Air Valve Open/Short Cyl#2 13:11:47                              |      |         |      |            |         |               |      |      |     |
|----------------------------------------------------------------------------------------------------|------|---------|------|------------|---------|---------------|------|------|-----|
| MAIN                                                                                                 | FUEL | . INJEC | TION |            |         | ECR:          |      |      |     |
| Engine Speed 60 rpm Fuel Command 16.4 %                                                              |      |         |      |            |         |               |      |      |     |
| Engine                                                                                               | Load | 20.1    | %    | Average    | lnj. Be | gin Offset    | 0.   | .00  | deg |
| Inj. Begin Offset Inj. Begin Angle Inj. Quant. Corr.       Inj. Cutoff         deg       deg       % |      |         |      |            |         | toff<br>itoff |      |      |     |
| Cyl. #1                                                                                              | 0    | .00     | 0.   | 00         | 1       | L03.0         |      | Auto | •   |
| Cyl. #2                                                                                              | 0    | .00     | 0.   | 0.00       |         | 104.0         |      | Auto | •   |
| Cyl. #3                                                                                              | 0    | .00     | 0.   | 0.00 102.0 |         |               | Auto | •    |     |
| Cyl. #4                                                                                              | 0    | .00     | 0.   | 00         | 1       | 100.0         |      | Auto | •   |
| Cyl. #5                                                                                              | 0    | .00     | 0.   | 00         | ] ]     | L00.0         |      | Auto | •   |
| Cyl. #6                                                                                              | 0    | .00     | 0.   | 00         |         | L00.0         |      | Auto | •   |
|                                                                                                    |      |         |      |            |         |               |      |      |     |
|                                                                                                    |      |         |      |            |         |               |      |      |     |
| START AST STOP START AHD CTRL. TR. INDEX                                                             |      |         |      |            |         |               |      |      |     |

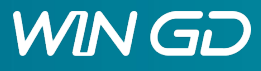

#### Performance Data DIESEL

| 10:44:48                                                 |       |     |                           |        |     |  |
|----------------------------------------------------------|-------|-----|---------------------------|--------|-----|--|
| PERF. DATA DIESEL                                        |       |     | ECR:                      |        |     |  |
| Engine Speed                                             | 74    | rpm | Scavenge Air Pressure     | 3.75   | bar |  |
| Engine Speed                                             | 100.5 | %   | Exhaust Waste Gate Pos.   | 0.8    | %   |  |
| Fuel Command                                             | 99.4  | %   | Fuel Rail Pressure        | 596    | bar |  |
| Engine Load                                              | 99.5  | %   | Fuel Rail Pr. Setpoint    | 600    | bar |  |
| VIT A                                                    | 0.40  | deg | Active Nozzles 3 FQS      | 0.00   | deg |  |
| VIT B                                                    | 0.08  | deg | Inj. Begin Standard Value | 0.00   | deg |  |
| VIT C                                                    | 0.00  | deg | Fuel Injection Timing     | 0.49   | deg |  |
| VIT D                                                    | 0.48  | deg | Injector 1 -1.0 2 -1.0    | 3 -1.0 | deg |  |
|                                                          |       |     | Duration 1 29.3 2 29.3    | 3 29.3 | ms  |  |
| Servo Oil Pressure                                       | 219   | bar | Exh. Valve Opening        | 118.5  | deg |  |
| Servo Oil Pr. Setp. 219 bar Exh. Valve Closing 259.3 deg |       |     |                           |        | deg |  |
| START AST STOP START AHD CTRL. TR. INDEX                 |       |     |                           |        |     |  |

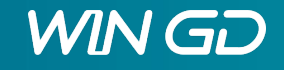

#### Performance Data GAS

| PERF. DATA GAS                                                               |        |     | ECR:                     |       |     |
|------------------------------------------------------------------------------|--------|-----|--------------------------|-------|-----|
| Engine Speed                                                                 | 61     | rpm | Scavenge Air Pressure    | 0.96  | bar |
| Engine Speed                                                                 | 87.7   | %   | Exhaust Waste Gate Pos.  | 56.2  | %   |
| Fuel Command                                                                 | 60.5   | %   | Gas Rail Pressure        | 4.75  | bar |
| Engine Load                                                                  | 55.2   | %   | Gas Delta Pressure       | -3.79 | bar |
| GAV Opening                                                                  | 223.22 | deg | PF Rail Pressure         | 995   | bar |
| GAV Duration                                                                 | 17.428 | ms  | PF Rail Pr. Setpoint     | 1000  | bar |
|                                                                              |        |     | PFI Timing               | -9.40 | deg |
|                                                                              |        |     | PF Inj. 1 -9.40 2 -9.40  | ]     | deg |
|                                                                              |        |     | PFI Dur. 1 1.600 2 1.600 | ]     | ms  |
| Servo Oil Pressure                                                           | 208    | bar | Exh. Valve Opening       | 119.5 | deg |
| Servo Oil Pr. Setp.     208     bar     Exh. Valve Closing     242.4     deg |        |     |                          |       |     |
| START AST STOP START AND CTRL. TR. PRINT INDEX                               |        |     |                          |       |     |

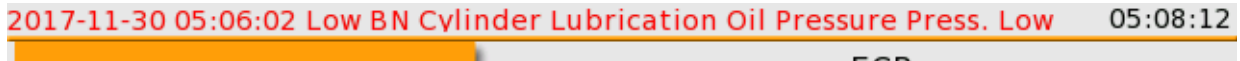

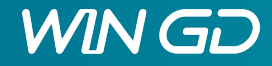

## Pilot Fuel Inj/Pilot Fuel Pressure

| 2015-09-21 11:06:27 CV7242C - Start | : Air Valve Open/Short Cyl#2 | 13:      | 14:02 |  |  |
|-------------------------------------|------------------------------|----------|-------|--|--|
| PILOT FUEL PRESS.                   | ECR:                         | ECR:     |       |  |  |
|                                     | _                            |          |       |  |  |
| Engine Speed 61 rpm                 | Pilot Fuel Press. Setpoint   | 1000     | bar   |  |  |
| Engine Load 20.4 %                  | Pilot Fuel Pr. Sensor #1     | 1004     | bar   |  |  |
|                                     | Pilot Fuel Pr. Sensor #2     | 1006     | bar   |  |  |
| Pump Control Mode Selector          | Pilot Fuel Pump Cmd.         | 12.3     | %     |  |  |
| Auto / Manual                       | Pilot Fuel Inlet Pressure    | 6.1      | bar   |  |  |
|                                     | Pilot Fuel Inlet Temp.       | 49.8     | °C    |  |  |
| Pump Control Status                 |                              |          |       |  |  |
| 🥥 Auto                              | Pressure Control Sta         | tus      | 1     |  |  |
| Manual                              | ОК                           |          | ]     |  |  |
| Stopped                             | Manual Start / Stop Of Pilot | Fuel Pum | ip    |  |  |
| V Running                           | Start / Stop                 |          |       |  |  |
|                                     |                              |          |       |  |  |
| START AST STOP START                | AHD CTRL. TR.                |          | EX    |  |  |

#### 2017-11-30 05:06:02 Low BN Cylinder Lubrication Oil Pressure Press. Low 05:08:56

| PILOT FUEL INJ. ECR:                                                                                |               |            |                 |       |       |     |
|----------------------------------------------------------------------------------------------------|---------------|------------|-----------------|-------|-------|-----|
| Engine Speed60rpmPFI 1 Act.PFI 2 Act.Image: Control StatusEngine Load54.4%Pressure Control StatusOK |               |            |                 |       |       |     |
|                                                                                                    | PFI Begin deg | Offset deg | PFI Duration ms | PFI 1 | PFI 2 |     |
| Cyl. #1                                                                                             | -9.30         | 0.00       | 1.600           | Ok    | Ok    |     |
| Cyl. #2                                                                                             | -9.30         | 0.00       | 1.600           | Ok    | Ok    |     |
| Cyl. #3                                                                                             | -9.30         | 0.00       | 1.600           | Ok    | Ok    |     |
| Cyl. #4                                                                                             | -9.30         | 0.00       | 1.600           | Ok    | Ok    |     |
| Cyl. #5                                                                                             | -9.30         | 0.00       | 1.600           | Ok    | Ok    |     |
|                                                                                                    |               |            |                 |       |       |     |
|                                                                                                    |               |            |                 |       |       |     |
| START AS                                                                                            | ST STOP       | START AHD  | TRL. TR. PRI    | NT    |       | DEX |

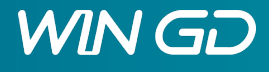

## Scavenge Air – Exhaust Waste Gate (EWG)

|                                                |                           | 00:  | 34:27 |  |  |
|------------------------------------------------|---------------------------|------|-------|--|--|
| SCAVENGE AIR - EWG                             | ECR:                      |      |       |  |  |
|                                                | TC Inlet Temperature      | 21.8 | C     |  |  |
| Engine Speed 69 rpm                            | Scav. Air Press. Actual   | 3.44 | bar   |  |  |
| Engine Load 100.0 %                            | Scav. Air Press. Sensor#1 | 3.4  | bar   |  |  |
| T/C Speed #1 12751 rpm                         | Scav. Air Press. Sensor#2 | 3.4  | bar   |  |  |
|                                                | Waste Gate Command        | 0.0  | %     |  |  |
|                                                | Waste Gate Position       | 0.3  | %     |  |  |
| EWG Control Mode                               | Aux. Blower#1 Operation   | Auto | ]     |  |  |
| Closed Loop Gas                                | Aux. Blower#2 Operation   | Auto | ]     |  |  |
| Deposit Cleaning Command                       | Not Available             |      |       |  |  |
| Manual Control Mode                            |                           |      |       |  |  |
| Manual Open/Close Cmd.                         |                           |      |       |  |  |
| Activate Manual Command 50.3 %                 |                           |      |       |  |  |
| START AST STOP START AHD CTRL. TR. PRINT INDEX |                           |      |       |  |  |

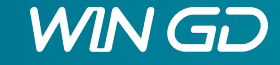

# Temperatures

| 2015-09-21 11:06:27 CV7242C - Start Air Valve Open/Short Cyl#2 13:16:44 |          |            |                      |            |  |  |
|-------------------------------------------------------------------------|----------|------------|----------------------|------------|--|--|
| TEMPERA                                                                 | TURES    | Ambient    | ECF<br>Temp. 50.6 °C | <b>₹</b> : |  |  |
| Engine Speed                                                            | 61 rp    | om Scaveng | e Air Temp. #1 50.4  | ۰C         |  |  |
| Engine Load                                                             | 20.4 %   | Scaveng    | e Air Temp. #2 50.4  | ۰C         |  |  |
| Liner Wall Temp. °C Exh. Gas Temp.                                      |          |            |                      |            |  |  |
|                                                                         | Aft Side | Fore Side  | After Cylinder °C    |            |  |  |
| Cyl. #1                                                                 | 52.0     | 52.0       | 14.0                 |            |  |  |
| Cyl. #2                                                                 | 49.7     | 49.7       | 30.2                 |            |  |  |
| Cyl. #3                                                                 | 43.7     | 43.7       | 9.0                  |            |  |  |
| Cyl. #4                                                                 | 40.3     | 39.3       | 20.8                 |            |  |  |
| Cyl. #5                                                                 | 36.3     | 36.3       | 14.6                 |            |  |  |
| Cyl. #6                                                                 | 36.1     | 36.1       | 19.8                 |            |  |  |
|                                                                         |          |            |                      |            |  |  |
|                                                                         |          |            |                      |            |  |  |
| START AST                                                               | STOP     | TART AHD   | CTRL. TR.            | INDEX      |  |  |

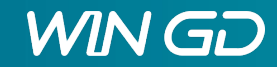

#### **User Parameters**

- VIT can be switched on/off
- FQS adjustment in degree +/- 3.0° for manual firing pressure control
- Fuel Electric Heating On/Off

|                                      |          |                           | 00:34:56                          |
|--------------------------------------|----------|---------------------------|-----------------------------------|
| USER PARAMET                         | ERS      | Index Print               | ECR:                              |
| Engine Speed 68<br>Engine Load 100.0 | rpm<br>% | Engine State<br>Fuel Mode | Running<br>Gas - DCC              |
| VIT                                  | On       | ▼ Turn off for ru         | nning in new liners & pist. rings |
| FQS                                  | 0.       | 00 deg                    |                                   |
| Heavy Sea Mode                       | Off      | •                         | Aux. Blower                       |
| Fuel Electrical Heating              | Off      |                           | #1 🔘 Stopped                      |
| Slowturning Failure                  |          | Reset                     | #2 🔘 Stopped                      |
|                                      |          |                           |                                   |
| START AST STOP                       | START AF | ID CTRL. TR.              | SLOWTURN AIR RUN                  |

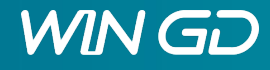

#### Software Info

| 2017-09-13 10:05:28 Fuel Inj. Cut Off Cv | yl #5          | 14:38:10         |
|------------------------------------------|----------------|------------------|
| SOFTWARE INFO                            | ECR: In Contro | ol 13/9/2017     |
|                                          |                | (dd / mm / yyyy) |
| Engine Type                              | W5X72DF        |                  |
| Manufacturer Number                      | KAA006204      |                  |
| DB Number                                | 25693          |                  |
| Software Version                         | 1 4 0          |                  |
| Software IMO Number                      | LN-BE9802      |                  |
| Application CRC                          | 23409          |                  |
| IMO TIER II Diesel CRC                   | 25933          | Ok               |
| IMO TIER II D. CRC Length                | 544            |                  |
| IMO TIER III Gas CRC                     | 59283          | Ok               |
| IMO TIER III G. CRC Length               | 2206           |                  |
| IMO TIER II Fuel Sharing CRC             | 55886          | Error            |
| IMO TIER II FS. CRC Length               | 1680           |                  |
| START AST STOP START A                   | INDEX          |                  |

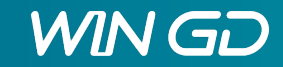

#### **Failure Simulation**

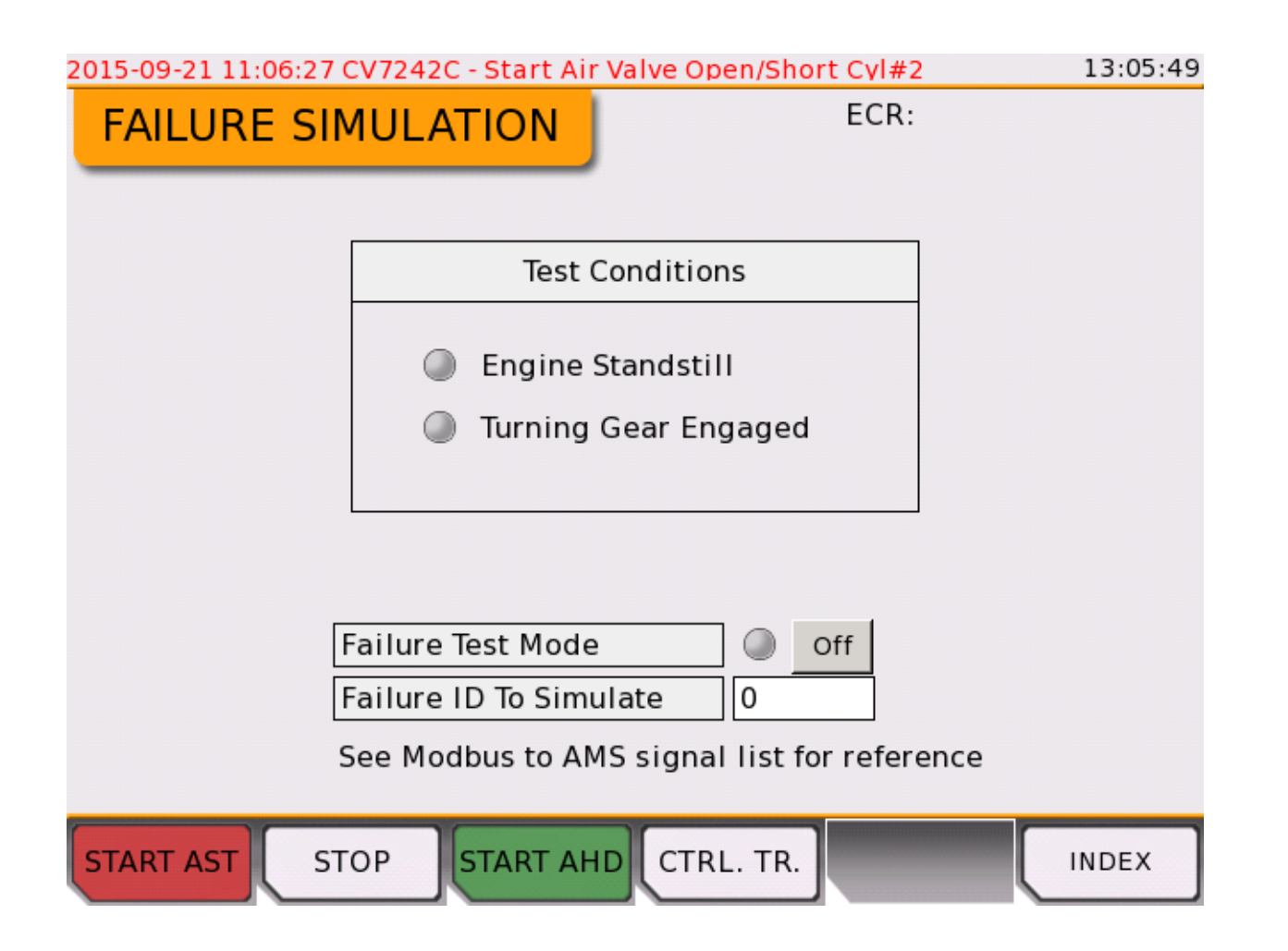

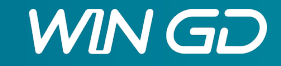

# Failure Logs

- The last, still pending alarm is displayed on top of the screen
- The Failure Log screen shows all pending alarms
- Alarms can be filtered by type and category

| 2 <mark>010-04-04 02:</mark><br>Filter All | 10:28 Gas | s Interlock - Engine Load out of Transfer Range      | 17:56:16 |
|--------------------------------------------|-----------|------------------------------------------------------|----------|
| 2010-04-04                                 | 02:10:28  | Gas Interlock - Engine Load out of Transfer Range    | <b>A</b> |
| 2010-04-03                                 | 18:27:53  | Gas Interlock - External Gas Interlock from PCS      |          |
| <u></u> 2010-04-03                         | 18:27:53  | Gas Interlock - External Gas Interlock from PCS - re | edun     |
| <u></u> 2010-04-03                         | 18:27:53  | Gas Interlock - AE3315C - Gas Concentr. Meas. Fail   |          |
|                                            |           |                                                      |          |
|                                            |           |                                                      |          |
|                                            |           |                                                      |          |
|                                            |           |                                                      |          |
|                                            |           |                                                      |          |
|                                            |           |                                                      |          |
|                                            |           |                                                      |          |
|                                            |           |                                                      |          |
|                                            |           |                                                      | <u>~</u> |
|                                            | STOP      | P START AHD CTRL. TR.                                |          |

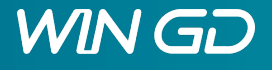

# System Status

- The LDUs contain a complete backup of all application and configuration files for all modules
- Starting up a CCM module, all files are compared with the backup files in the LDU
- If version different, it is marked with red colour in the status list
- To synchronise press "Download"
  - "Yes" starts the download
  - "No" cancels the process

| 2015-09-21 11:06:27 CV7242C - Start Air Valve Open/Short Cyl#2 |         |                         | :52 |
|----------------------------------------------------------------|---------|-------------------------|-----|
|                                                                | LDU     | System                  |     |
| Modules                                                        |         |                         |     |
| 🗄 Main 11                                                      |         | Operational             |     |
| DCCM20 D2                                                      |         | Operational             |     |
| ECCM20 D3                                                      |         | Operational             |     |
|                                                                |         | Operational             |     |
| ECCM20 D5                                                      |         | Operational             |     |
|                                                                |         | Operational             |     |
| ECCM20 G6                                                      |         | Operational             |     |
|                                                                |         | None                    |     |
| CCM20 D1                                                       |         | Operational             |     |
|                                                                |         | Operational             |     |
| CCM20 G2                                                       |         | Operational             |     |
|                                                                |         | Operational             |     |
| ECCM20 G4                                                      |         | Operational             |     |
| DECCM20 D6                                                     |         | Operational             |     |
| CCM20 D7                                                       |         | None                    |     |
|                                                                |         | Operational             |     |
| LDU LOCAL                                                      |         | Operational             |     |
| ⊡LDU ECR                                                       |         | Operational             |     |
|                                                                | Refresh | Download                |     |
| START AST                                                      | STOP ST | ART AHD CTRL. TR. INDEX | (   |

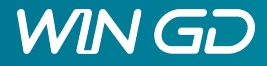

## Software Tools

- Although operators on board have no access to "Expert Parameters", necessary adjustments can be done via "Partial Upgrade Wizard"
- An "update.upg" file supplied on a USB drive by WinGD
- Selecting "Start Wizard" displays another screen that shows the available upgrade packages and guides through the upgrade process
- The complete system log can be saved on an external USB drive
- Pushing the "Export" button, the file EDLExport YYYYMMDD\_hhmmss.wxml will be saved on the USB drive
- It can be sent to WinGD for troubleshooting

| Partial Upgrade        | Add User      |       |
|------------------------|---------------|-------|
| Start Wizard           |               |       |
| EDL Export             |               |       |
| Export                 |               |       |
| USB Drive              |               |       |
| Mount                  |               |       |
| Unmount                |               |       |
|                        |               |       |
|                        |               |       |
|                        |               |       |
|                        |               |       |
|                        |               | _     |
| START AST STOP START A | AHD CTRL. TR. | INDEX |

2015 00 21 11 0C 27 CV7242C, Chart Ain Value Onen (Chart Cul.)

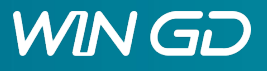

# Partial Upgrade Wizard

- Shows the available upgrade packages on the USB drive
- Follow the instructions through the upgrade process

|                                    | 10:20:59           |
|------------------------------------|--------------------|
| Choose upgrade upg: /mnt/sda1      |                    |
| update.upg                         |                    |
|                                    |                    |
|                                    |                    |
|                                    |                    |
|                                    |                    |
|                                    |                    |
|                                    |                    |
|                                    |                    |
|                                    |                    |
|                                    |                    |
|                                    |                    |
|                                    |                    |
|                                    |                    |
|                                    | Save config Cancel |
| START AST STOP START AND CTRL. TR. |                    |
|                                    |                    |

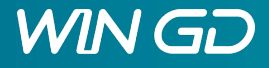

# **Display Settings**

The system settings contains 3 subpages for adjusting LDU-20 settings User specific settings of display appearance

- Brightness
- Screensaver
- Dimmer

|                  | 100 %                       |          |
|------------------|-----------------------------|----------|
| Luminance        | 100 %                       | <b>T</b> |
| Turn off display | 10 min                      | ×        |
| Screensaver      |                             |          |
| 🔽 Enabled        | Test screensaver            |          |
| Logo             | wartsila_logo_screensaver.p | ng 🔽     |
| Timeout          | 5 min                       | *<br>*   |
| Luminance        | 50 %                        | *<br>*   |
| _ Dimmer         |                             |          |
| 🗖 Enabled        |                             |          |
| Timeout          | 5 min                       | *        |
| Luminance        | 80 %                        | *<br>*   |
|                  |                             |          |
|                  |                             |          |
|                  |                             |          |
|                  | Save confi                  | g Cancel |

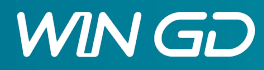

#### Ethernet

- Settings for Ethernet communication have to be set for local and ECR panel
- Configure TCP/IP address for each Ethernet port with these settings:

LDU Local:

eth0 = 10.1.1.1.171 eth1 = 10.1.2.14

LDU ECR:

Speed:

Hardware:

Gateway:

eth0 = 10.1.1.**173** eth1 = 10.1.2.14

Common settings:
 Enabled:
 both must be enabled
 eth0 = plug X31
 eth1 = plug X32
 Netmask:
 255.255.255.000
 auto

auto

copper 010.001.001.001

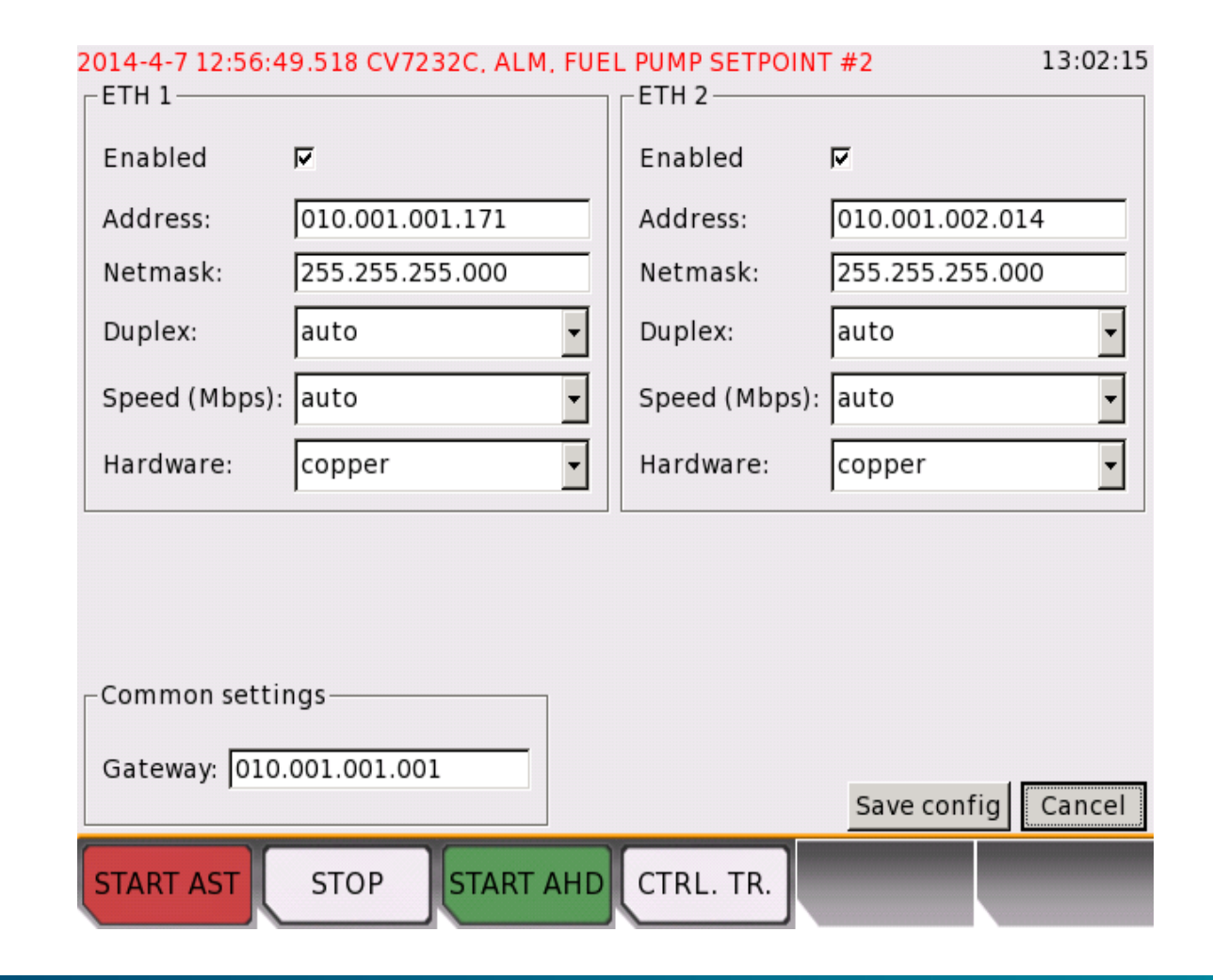

#### Date & Time

- Date and time can be adjusted
- It is recommended not to change the local time at changing the time zone to avoid overwriting data
- UTC time zone is preferred

| 2014-4-7 12:56:49.518 CV7232C, ALM, FUEL PUMP SETPOIN | NT #2 13:02:31      |
|-------------------------------------------------------|---------------------|
| Local                                                 | 2014-04-07 13:02:32 |
| итс                                                   | 2014-04-07 13:02:32 |
|                                                       |                     |
| Timezone:                                             |                     |
| Date Format yyyy-MM-dd                                | Y                   |
| Time Format hh:mm:ss                                  |                     |
| Time Synchronization Mode                             |                     |
| Protocol None                                         | Set Date 2014-04-07 |
|                                                       | Set Time 13:02:25   |
|                                                       |                     |
|                                                       |                     |
|                                                       |                     |
|                                                       | Save config Cancel  |
| START AST STOP START AHD CTRL. TR.                    |                     |

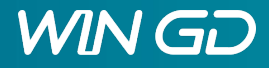